## 通知機能の使い方マニュアル

①インジケータ、大循環 MACD をチャート上に表示する。

チャートを表示後、挿入→インジケータ→カスタム→daizyunkanMACD を選択

②インジケーターのパラメーターウインドウを表示する。チャート→表示中のインジケータ→daizyunkanMACD を選択

下記のウインドウが表示されます。

表示パラメータのうち、下から6個が通知用のパラメータです。

|                       | Custom Indicator - daizyunka | an MACD | ? ×   |
|-----------------------|------------------------------|---------|-------|
| (ージョン情報 全般 パラメーターの    | 入力 色の設定 レベル表示 表示選択           |         |       |
| 変数                    | 値                            | ^       | ^     |
| 📖 MediumMAPeriod      | 20                           |         |       |
| 📖 LongMAPeriod        | 40                           |         |       |
| 📑 SignalPeriod        | 9                            |         |       |
| 🖂 DialogAlert         | false                        |         |       |
| 🖂 EMailAlert          | false                        |         |       |
| 🖂 PushNotification    | false                        |         |       |
| AlertMACDCross        | false                        |         | 4.5   |
| 🛃 AlertMACDUpDown     | false                        | 読み込み    | · (L) |
| 🔁 AlertMediaumMABreak | false                        |         |       |

①DialogAlert: MT4のアラートダイアログで通知する機能を ON・OFF する設定(MT4 上 でピロンとなります)

②EMailAlert: E メールで通知する機能を ON・OFF する設定(各種メールソフトに メー ルが届きます)

③PushNotification:スマホ版 MT4 へのプッシュ通知を ON にする機能を ON・OFF す る 設定(スマホに通知が届きます)

④AlertMACDCross: MACD がクロスした時通知するかどうかの設定

⑤AlertMACDUpDown:MACD が上昇・下降に変化した時通知するかどうかの設定

⑥AlertMediaumMABreak:価格が中期 EMA をブレイクした時通知するかどうかの設定

①~③はどういう方法でユーザーに通知するかの方法の選択

④~⑥はどのタイミングをユーザーに通知するかの選択 となっています。

つまり①~③を1つも選択しないと通知は送られませんし、④~⑥を1つも選択していな くても通知は送られません。

①~③を1つ以上、④~⑥を1つ以上選択して(true にして)初めて通知を送れるように な ります。

②の EMailAlert はメールを使う機能なので、メール設定が正しく設定されていな ければ 機能せず、③の PushNotification も スマホ版 MT4の ID を MT4 に設定していな ければ プッシュ通知を飛ばせないのでエラーになるわけです。

設定は MT4 でツール→オプションで開けます。

オプション

そのウインドウで通知機能のタブとE・メールのタブを選択しその中の項目を設定してか ら、インジケーターのアラートを true にすると動作します。

設定画面の図を添付ファイルに用意したのでご確認ください。画像内で赤枠で 囲った部分 は必須項目となります。

| オプション                                                                                                    |                          | ? ×                      |  |  |  |
|----------------------------------------------------------------------------------------------------|--------------------------|--------------------------|--|--|--|
| 音声設定<br>サーバー チャート ライン等の設定                                                                                                    | コミュニティ<br>取引 エキスパートアドバイザ | シグナル<br>通知機能 E - メール FTP |  |  |  |
| ✓ プ・シュ通知機能を有効にする<br>□ トレード処理を通知する<br>MetaQuotes ID A0123456,CDE12345 アスト<br>ここに MetaQuotes IDを入力し、MetaQuotes サービスからの通知を、iPhoneやアンドロイド等のモバイルデバイスで受信でき<br>るようにします。このIDは、"設定 -> メッセージ"で確認できます。 |                          |                          |  |  |  |
| て、通知機能はエキスパートアドバイザやスクリプトから生成・送信することができます。                                                                                                    |                          |                          |  |  |  |
|                                                                                                    | ノノレーテ 5 5 Mit A. IF IIO  | Alulou                   |  |  |  |
|                                                                                                    | ОК                       | キャンセル ヘルプ                |  |  |  |

Copyright2016 Kojiro koshi&Pan Rolling Inc. All rights reserved.

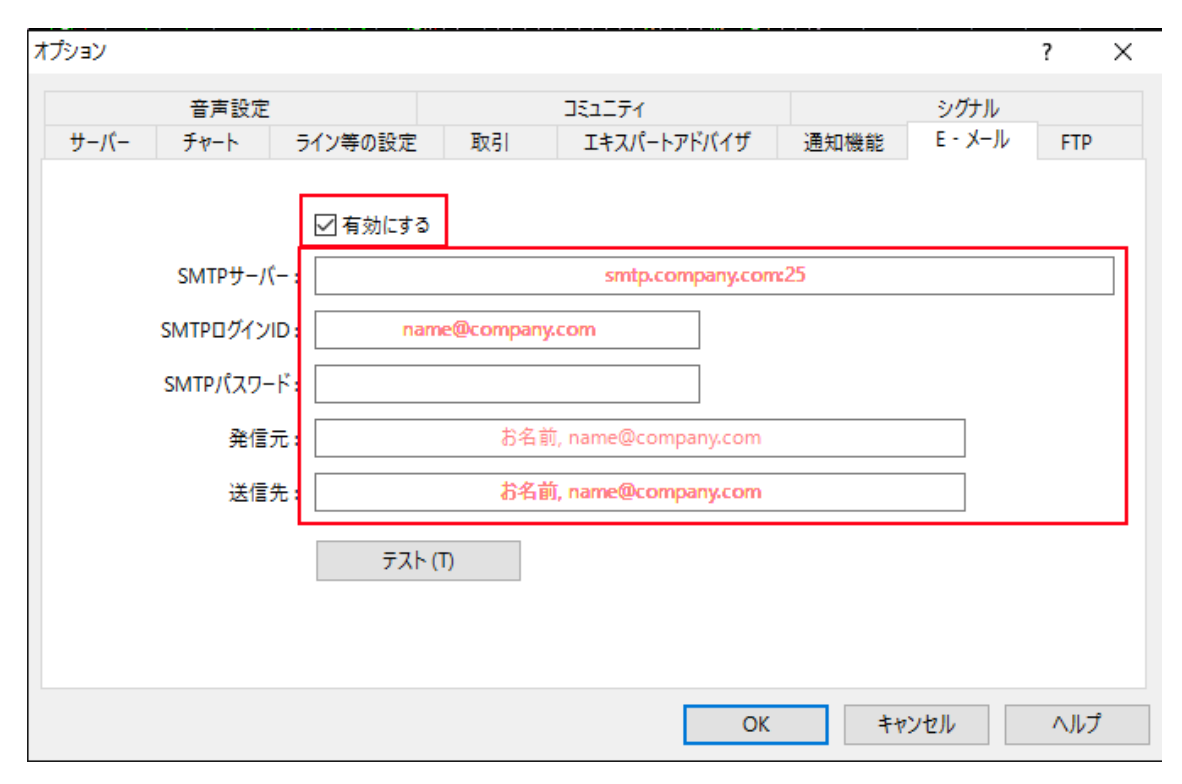

MQ ID に関してはスマホ版 MT4 を開いてメニュー(左上)→メッセージで画面上部の MQID というところをタッチすれば各個人のMQID が表示されるのでそ の数値をMT4 に 入力します。